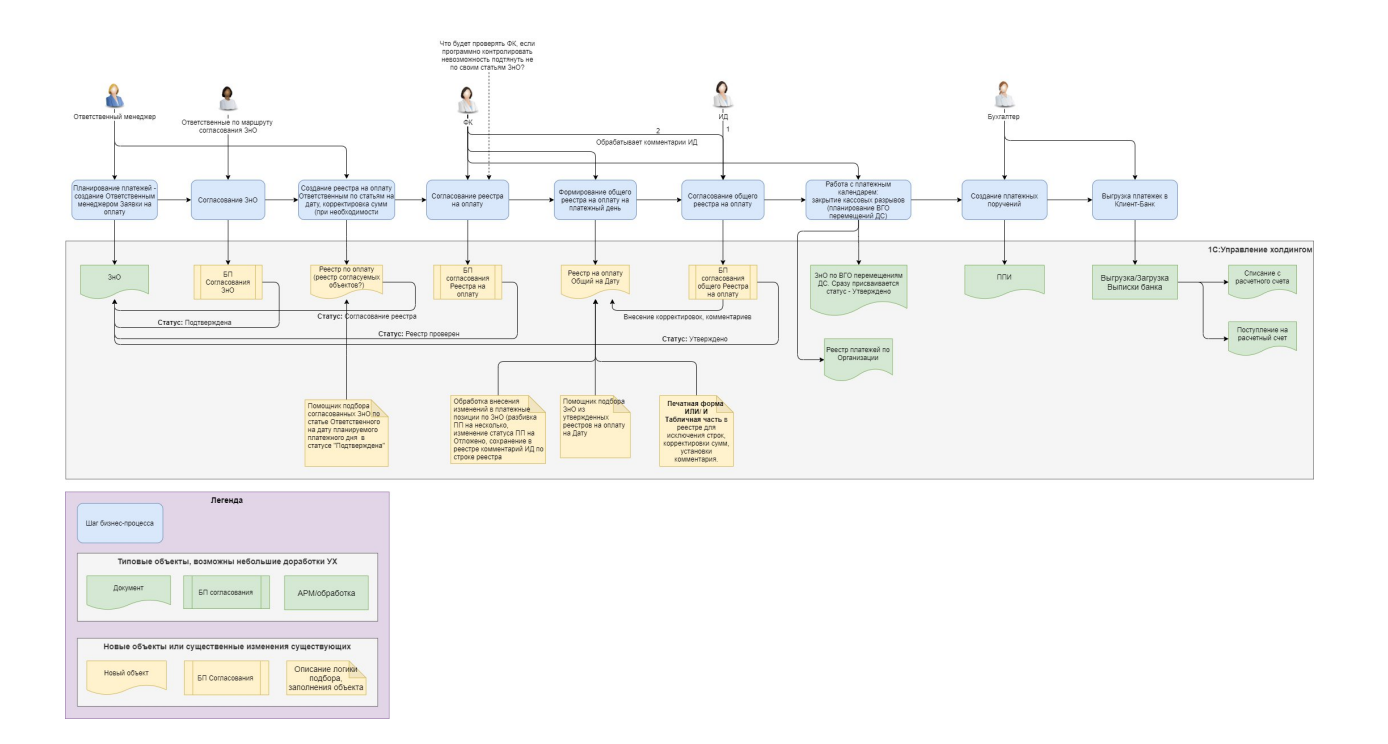

## Реестр на оплату с видом операции «реестр по ответственным»

Создают – инициаторы заявок на оплату.

Согласовывают - (ждем требования от заказчика).

В реестр можно подобрать заявки на оплату в статусе согласования «Подтверждено».

При согласовании реестра, согласующий может исключить (и таким образом отложить к оплате) строки по 3нО с помощью установки галочки «Исключена», указать в последней колонке комментарий – почему исключена.

## После согласования реестра:

- заявкам не исключенным из реестра присваивается статус «Реестр проверен».
- Исключенным ЗнО присваивается статус «Подтверждена». (на случай пересогласования и исключения ЗнО из ранее согласованного реестра, когда по ЗнО уже установлен ранее статус «Реестр проверен»)

Соответственно, если после утверждения реестра по ответственному поняли, что:

- Нужно добавить ЗнО:
  - Необходимо создать новый реестр по ответственному, добавить в него нужные ЗнО (новые, которых нет еще в других реестрах), провести его, согласовать.
- Нужно исключить ЗнО из реестра:
  - о Отменить согласование реестра по кнопке «Отменить согласование».

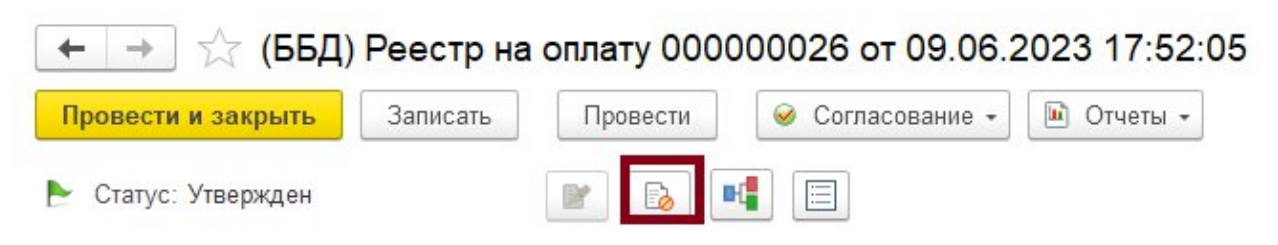

- Переоткрыть реестр и отметить галкой «Исключена» исключаемую из реестра ЗнО. НЕ УДАЛЯТЬ из реестра, а именно исключить.
  Обязательно укажите комментарий исключения в последней колонке.
- Провести реестр. Дождаться окончания процесса согласования. После завершения согласования, статус исключенной ЗнО изменится на «Подтверждена» и ее можно будет подобрать в новый реестр по ответственному или Общий реестр на оплату.

## Реестр на оплату с видом операции «Общий реестр»

Создают – Светлана Чирикова.

Согласовывают – Исполнительный директор.

В реестр можно подобрать заявки на оплату в статусе согласования «Реестр проверен», не через Подобрать, а по кнопке Добавить – можно добавить ЗнО в статусе «Подтверждена» (если она не находится не исключенной в другом общем реестре).

При согласовании реестра, согласующий может исключить (и таким образом отложить к оплате) строки по ЗнО с помощью установки галочки «Исключена», указать в последней колонке комментарий – почему исключена.

## После согласования реестра:

- заявкам не исключенным из реестра присваивается статус «Утвержден».
- Исключенным ЗнО присваивается статус «Реестр проверен». (на случай пересогласования и исключения ЗнО из ранее согласованного реестра, когда по ЗнО уже установлен ранее статус «Утвержден»)

Соответственно, если после утверждения реестра по ответственному поняли, что:

- Нужно добавить ЗнО:
  - Необходимо создать новый реестр, добавить в него нужные ЗнО (новые, которых нет еще в других реестрах), провести его, согласовать.
- Нужно исключить ЗнО из реестра:
  - о Отменить согласование реестра по кнопке «Отменить согласование».

| (ББД)               | Реестр на | оплату 0000 | 000026 от 09.06.2 | 2023 17:52:05 |
|---------------------|-----------|-------------|-------------------|---------------|
| Провести и закрыть  | Записать  | Провести    | 🥪 Согласование 🕶  | 🔟 Отчеты 👻    |
| ► Статус: Утвержден |           |             |                   |               |

- Переоткрыть реестр и отметить галкой «Исключена» исключаемую из реестра ЗнО. НЕ УДАЛЯТЬ из реестра, а именно исключить.
  Обязательно укажите комментарий исключения в последней колонке.
- Провести реестр. Дождаться окончания процесса согласования. После завершения согласования, статус исключенной ЗнО изменится на «Реестр проверен» и ее можно будет подобрать в новый Общий реестр.